# Utilització d'un Wiki per a la realització de treballs en grup. Instruccions per als alumnes

Josep Piñol

# Què són els Wikis?

Un Wiki és una eina de redacció col·laborativa fàcil i ràpida a través d'Internet. La informació resideix en unes pàgines d'Internet que són, per tant, accessibles amb qualsevol navegador i modificables pels usuaris que n'han estat autoritzats. Un Wiki guarda informació dels canvis produïts sobre un document en cada versió, amb el nom i data de la persona que el va modificar, permet comparar les versions, desfer canvis, etc. Un dels programaris de Wikis més complets i utilitzats en la docència és Tikiwiki (tikiwiki.org).

# Obriu la pàgina Wiki del vostre treball

1. Obriu un navegador d'Internet i aneu a la següent adreça: http://uniwiki.eacauab.ourproject.org

S'obrirà una pàgina en la qual hi posa UniWiki a dalt a l'esquerra. La pàgina està dividida verticalment en dues parts. A l'esquerra hi ha comandes i a la dreta una pàgina Wiki, en aquest cas la que mostra les instruccions per a fer el treball de l'assignatura d'Ecologia Aplicada a la UAB. El nom de la pàgina es mostra a dalt en color blau (**UabEcologiaAplicada**).

## 2. Entreu al Wiki com a usuaris:

En la part de comandes de l'esquerra hi ha un bloc que diu **Connecta't**. Connecteu-vos amb el següent nom d'usuari i contrasenya:

| Usuari:      | Nom.Cognom |
|--------------|------------|
| Contrasenya: | 12345678   |

Observeu que les primeres lletres del nom i del cognom són majúscules.

Si el procés ha funcionat correctament, s'obrirà una nova pàgina Wiki, en aquest cas la del treball del vostre grup (**UABCCAAGrupxy**; on **x** és el grup i **y** el subgrup). A aquesta pàgina només hi tenen accés les persones que figuren a la llista dels autors i el professor. Ningú més pot veure aquesta pàgina ni, evidentment, modificar-la.

## 3. Canvi de Contrasenya

Se us ha donat la mateixa contrasenya a tots. Cal canviar-la per a que només vosaltres pugueu accedir al Wiki del vostre grup i fer canvis. Poseu una contrasenya que pugueu recordar amb facilitat i que no pugui ser fàcilment endevinada per altra gent. Aquest Wiki distingeix entre majúscules i minúscules, vigileu!

Per a fer-ho cliqueu a la carpeta de l'esquerra que diu 'El meu Tiki' i després a 'Preferències'. A continuació aneu al bloc de canviar contrasenya i feu-ho.

## 4. Canvi d'adreça de correu electrònic

Se us ha donat la següent adreça estàndard de correu electrònic: Nom.Cognom@uab.es

Podeu canviar-la clicant a la carpeta de l'esquerra que diu 'El meu Tiki' i després a 'Preferències'. A continuació aneu al bloc de canviar correu-e i feu-ho.

## Modifiqueu la pàgina Wiki del vostre treball

Aneu al final de la pàgina Wiki i cliqueu 'editar'. S'obrirà una finestra que contindrà el *codi* de la pàgina que estàveu veient. Aquest *codi* consisteix en el text i uns quants símbols que serveixen per formatejar el text.

Exemple. Afegiu text simple. Aneu a la línia següent de resum i afegiu:

S'ha estudiat la qualitat de l'aigua de la Tordera ...

Aneu al final de la pàgina i cliqueu el botó 'guardar'. Automàticament, la modificació introduïda queda recollida a la pàgina Wiki.

Important: una línia de text normal no ha de començar amb un espai.

**Encara més important:** Pot ser que quan editeu una pàgina aquesta estigui sent editada en aquell precís moment per una altra persona. El Wiki us avisarà del fet (*Aquesta pàgina està essent editada per Nom.Cognom. Proceed at your own peril*) i us deixarà continuar. El millor és esperar un altre moment per canviar la pàgina.

<u>Subratllat, negreta i itàlica</u>. Editeu la pàgina. Marqueu un fragment de text i a continuació el botó corresponent de la part superior.

<u>Categories de títols.</u> Si una línia comença per un signe d'admiració (!) és que es tracta d'un títol. Hi ha títols de primer (!), de segon (!!) i de tercer ordres (!!!).

Taules. Editeu la pàgina. Suposem que volem fer la següent taula:

| a | b | c |
|---|---|---|
| 1 | 2 | 3 |

Introduïu el codi següent:

llalblc 1|2|3||

Podeu veure el resultat clicant a 'vista prèvia' o guardant la pàgina. Observeu el següent:

- ll significa començament o acabament de taula
- significa la separació entre dues caselles de la taula les línies es separen amb un 'return'

#### Analitzeu els canvis haguts en la pàgina Wiki del vostre treball

Aneu al final de la pàgina Wiki i cliqueu en 'historial'. S'obrirà una pàgina on llista les successives versions de la pàgina. Les versions estàn numerades i per a cadascuna d'elles es dóna la data i l'hora de la modificació i el nom de l'usuari que ha fet la modificació. A la dreta de cada versió hi ha unes lletres que es poden clicar:

- v Permet veure la versió
- c Compara aquesta versió amb la versió actual de la pàgina
- d Mostra les diferències entre aquesta versió i la versió actual
- s Mostra el *codi* de la versió; amb això es pot recuperar material esborrat per accident (copiar i enganxar)

Per a sortir de 'historial' només cal clicar en el nom de la pàgina Wiki, en color blau a la part superior de la pantalla.

#### Assabenteu-vos de les modificacions a la pàgina del vostre treball

Si voleu, podeu rebre de forma automàtica un e-mail cada cop que es modifiqui la pàgina Wiki del vostre treball. Per fer-ho només cal clicar a 'subscriu-te a aquesta pàgina' (part superior dreta de la pàgina Wiki). Per deixar de rebre les notificacions només cal tornar a clicar a 'deixa d'estar subscrit a aquesta pàgina' (part superior dreta de la pàgina Wiki).